Stand.

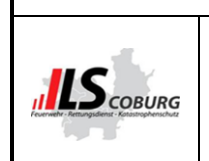

ŀ

Bayerisches Rotes

Kreuz

Fahrzeug An- und Abmeldungen I.O Vorgang

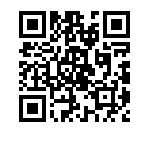

13.06.2023 09:18

## 1. Ziel und Zweck

Umstellung der Abmeldung für Fahrzeuge und Geräte von Papierform auf Digitale Form via Qualido

## 2. Geltung, Verantwortung, Durchführende

- Geltung: ILS Coburg
- Verantwortlich: Leitstellenleiter
- Durchführend: alle Mitarbeiter im Geltungsbereich, alle BOS Organisationen

## 3. Beschreibung

### 3.1. Abmeldungen von Fahrzeugen kürzer 24H "Tagesabmeldungen "

Von allen Einsatzmitteln können Statusmeldungen an die ILS geschickt werden. Der jeweilige Fahrzeugführer ist für den korrekten Status verantwortlich. Ist ein Fahrzeug nicht Einsatzklar, so muss der Staus 6 vergeben werden. Ist dies im **begründeten Einzelfall** für die Besatzung nicht möglich, kann der Status nach Anruf durch den Disponenten gesetzt werden.

Eine Digitale Abmeldung oder eine Meldung per Fax z.B. für Bewegungsfahrten und Tagesaufenthalten in Werkstätten ist nicht mehr notwendig.

Intern: Bei Meldung über Funk Eintragung und Austragung im ERM Statusschirm durch "Disposition Feuerwehr" bei ab- und Anmeldungen.

#### 3.2. Abmeldungen von Fahrzeugen länger 24H "zu längeren Abwesenheiten"

Bei geplantem längeren Werkstattaufenthalt oder sonstigen nicht Verfügbarkeiten des Einsatzmittels ist ein Qualido I.O. Vorgang durch den Meldenden anzulegen.

Auf der Homepage unter Onlineformulare den Punkt Abmeldung Fahrzeug/Gerät wählen.

| Fahrzeug- u. Ge          | eräteausfall / Sperrung Funkgerät                                             | Ausfallzeitraum              |                                             |  |  |
|--------------------------|-------------------------------------------------------------------------------|------------------------------|---------------------------------------------|--|--|
|                          |                                                                               | ab Datum                     | 苗                                           |  |  |
| Dieses Fomular geh       | nt direkt an die Integrierte Leitstelle Coburg                                | ab Uhrzeit                   | -                                           |  |  |
| Hinweis: die Einheit(en) | sind grundsätzlich für die Richtigkeit ihres Status<br>selbst verantwortlich! | bis Datum<br>(voraussichtl.) | 曲                                           |  |  |
|                          |                                                                               | bis Uhrzeit                  | -                                           |  |  |
| Das Wiederanmelden n     | nuss von der(n) Einheit(en) selbst durch geführt<br>werden                    | wenn keine Rückkehrz         | eit bekannt ist, bitte Felder offen lassen! |  |  |
|                          |                                                                               | Funkrufname des              |                                             |  |  |
| Grund Kategorie wählen   |                                                                               | Fahrzeugs                    | Funkrufname bitte komplett eintragen!       |  |  |
| Bereich                  | Zuständiger Bereich 🔹                                                         |                              |                                             |  |  |
| Organisation / Finheit   |                                                                               | Gerätebezeichnung            | bitte auswählen 🔹                           |  |  |
| / RW                     | FF XY // BRK Ber. XY // etc.                                                  | Anzahl                       | \$                                          |  |  |

#### Das Formular bitte vollständig ausfüllen.

Soll das Digitalfunkgerät durch die ILS gesperrt werden bitte die ISSI mit Angeben. Am Ende den Vorgang abschicken.

| Autor: F. Gallinsky        | Prüfer: B. Curth                              | Freigeber: P. Kunzelmann, M. Jeschor        | Seite:1/3 |
|----------------------------|-----------------------------------------------|---------------------------------------------|-----------|
| Zuordnung: ZD / ZL         | Dokumentenart: Arbeitsanweisung               | Freigabedatum: 13.06.2023                   |           |
| Ausgedruckte Dokumente unt | erliegen nicht der Revision – Aktuelle Versio | n nur im InformationsManagementSvstem (IMS) |           |

**ILS Coburg** 

Version: 03

Stand: 13.06.2023 09:18

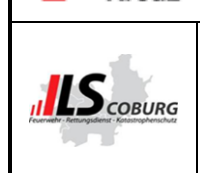

Bayerisches Rotes

Kreuz

## Fahrzeug An- und Abmeldungen I.O Vorgang

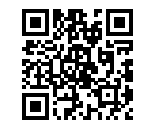

Intern: Bei Eingang ist der Vorgang auf das Datum des Bearbeitungstages zu legen. Die Bearbeitung wird auf 25% gesetzt. Eine Antwortmail über das System (Textbaustein auswählen) ist zu versenden. Am Bearbeitungstag wird das Fahrzeug nach Meldung am Funk oder per Telefon in den Staus 6 gesetzt. (nur wenn es dem Fahrzeug nicht selbst möglich ist); (Eintragung im ERM) Bearbeitung des Vorgangs auf Qualido. Der Vorgang wird auf 50% gesetzt und auf das Datum der Wiederinbetriebnahme gelegt. Ist kein Wiederinbetriebnahme Datum angegeben wird das Datum auf das Monatsende gesetzt und wird jeweils am 1. des neuen Monats weiterverlängert auf das Ende des neuen Monatsendes.

#### 3.3. Fahrzeuganmeldungen

Fahrzeuge, bei denen kein I.O. Vorgang angelegt wurde, vergeben selbständig einen alarmierbaren Status bei der ILS.

Fahrzeuge, die einen Vorgang in I.O. angelegt haben, verwenden bitte auf der Homepage unter Onlineformulare den Punkt "Anmeldung Fahrzeug/Geräte".

Intern: Nach Eingang der Anmeldung des Fahrzeuges wird der Eintrag im ERM ausgetragen. Eine Antwortmail über das System (Textbaustein auswählen) ist zu versenden. Der Vorgang zur Anmeldung des Fahrzeuges kann zu 100% bearbeitet und beendet werden. Im Vorgang zur Abmeldung des Fahrzeuges wird der interne Teil vom SF fertig bearbeitet und der Vorgang auf 100% gesetzt. Wenn alle Eintragungen im ERM gelöscht wurden

#### 3.4. Geräteabmeldungen

#### Abmeldung:

Im Einsatzleitsystem erfasste Geräte haben erhebliche Auswirkung auf den Dispositionsvorschlag und müssen daher korrekt gepflegt werden. Hierzu ist über den auf der Homepage unter Onlineformulare der Punkt "Abmeldung Fahrzeug/Geräte" ein I.O. Vorgang zu eröffnen, eine Meldung zu erfassen und an die ILS zu senden. Diese ist Meldung ist bei jeglicher Veränderung der vorhandenen Beladung vorzunehmen.

### 3.5. Anmeldung:

Bei Anmeldungen von Geräten ist ein neuer I.O. Vorgang auf der Homepage zu erstellen unter Onlineformulare "Anmeldung Fahrzeug/Geräte". Dieser ist auszufüllen und die ILS zu senden.

Intern: Bei Eingang ist der Vorgang auf das Datum des Bearbeitungstages zu legen. Die Bearbeitung wird auf 25% gesetzt. Eine Antwortmail über das System (Textbaustein auswählen) ist zu versenden. Am Bearbeitungstag wird das Gerät nach Meldung am Funk oder per Telefon vom SF in den

| Autor: F. Gallinsky        | Prüfer: B. Curth                              | Freigeber: P. Kunzelmann, M. Jeschor         | Seite:2/3 |
|----------------------------|-----------------------------------------------|----------------------------------------------|-----------|
| Zuordnung: ZD / ZL         | Dokumentenart: Arbeitsanweisung               | Freigabedatum: 13.06.2023                    |           |
| Ausgedruckte Dokumente unt | erliegen nicht der Revision – Aktuelle Versio | on nur im InformationsManagementSystem (IMS) |           |

Version: 03

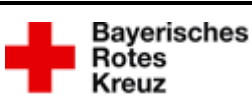

## ILS Coburg

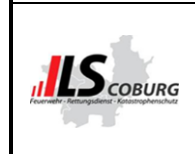

## Fahrzeug An- und Abmeldungen I.O Vorgang

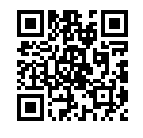

Stammdaten ausgetragen (Eintragung im ERM und Bearbeitung des Vorgangs auf Qualido). Der Vorgang wird auf 50% gesetzt und auf das Datum der Wiederinbetriebnahme gelegt.

Ist kein Wiederinbetriebnahme Datum angegeben wird das Datum auf das Monatsende gesetzt und wird jeweils am 1. des neuen Monats weiterverlängert auf das Ende des neuen Monatsendes.

Nach Eingang der Anmeldung des Fahrzeuges bzw. Gerätes wird der Eintrag im ERM ausgetragen sowie in den Stammdaten das Gerät wieder eingetragen. Der Vorgang zur Anmeldung des Gerätes kann zu 100% bearbeitet gesetzt werden.

Im Vorgang zur Abmeldung des Gerätes wird der interne Teil vom SF fertig bearbeitet und der Vorgang auf 75% gesetzt.

Nachdem dies alles geschehen ist, wird der Vorgang in den I.O. Vorgang "Systemverwalter Kontrolle" verschoben. Die Systemverwalter Kontrollieren das abgearbeitete und bearbeiten ihren Teil. Wenn im Vorgang alles korrekt abgearbeitet wurde, wird der Vorgang auf 100% gesetzt und beendet.

### 4. Mitgeltende Unterlagen

FMS Richtlinie in gültiger Fassung https://www.gesetze-bayern.de/Content/Document/BayVwV156097/true

- 5. Qualitätsaufzeichnungen (dokumentierte Information)
  - Quaildo I.O

### 6. Input, Voraussetzung, Mitwirklende und Output (bei VB optional)

- Input: Alle BOS Organisationen
- Mitwirkende intern: alle Mitarbeiter ILS
- Mitwirkende extern: Alle BOS Organisationen
- Kunde: Alle BOS Organisationen
- Output:

| Autor. 1. Galillisky  | Pruler. D. Curtin               | Freigeber: P. Kunzelmann, M. Jeschor | Seite:3/3 |
|-----------------------|---------------------------------|--------------------------------------|-----------|
| Zuordnung: ZD / ZL Do | Dokumentenart: Arbeitsanweisung | Freigabedatum: 13.06.2023            |           |

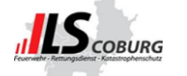

Version: 02

Stand: 18.11.2022 12:15

# Abmeldungen Fahrzeuge, Dienstgrade / Geräte - Wer?, Was?

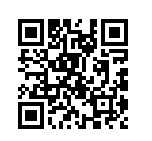

## Übersicht von An-/Abmeldungen

| Ab-/Anmeldungen                       | Besatzung                                    | Disponent                                                                             | Schichtführer                                         | Admin |
|---------------------------------------|----------------------------------------------|---------------------------------------------------------------------------------------|-------------------------------------------------------|-------|
| Fahrzeuge FFW<br><24h                 | Status 6                                     | Entgegennahme am<br>Funk                                                              | -                                                     | -     |
|                                       |                                              | Eintragung ERM                                                                        |                                                       |       |
| Fahrzeuge FFW                         | Vorgang Abmeldung<br>Fahrzeug/Gerät I.O.     | Entgegennahme am<br>Funk                                                              | Kontrolle I.O. System                                 | -     |
| >24n                                  | Status 6                                     | Weitergabe an SF                                                                      | Eintragung ERM                                        |       |
| Fahrzeuge Ö.R.RD                      | Status 6<br>Information über Funk            | Entgegennahme am<br>Funk<br>Wachverlegung<br>eventl. Ausfalleinsatz<br>Eintragung ERM | -                                                     | -     |
| Fahrzeuge SEG,<br>Bereitschaften usw. | Status 6                                     | Entgegennahme am<br>Funk Wachverlegung<br>Eintragung ERM                              | -                                                     | -     |
| Führungsdienstgrade<br>FFW / RD etc.  | Staus 6                                      | Entgegennahme am<br>Funk                                                              | -                                                     | -     |
| Digitalfunk                           | Schriftliche<br>Ab-/Anmeldung<br>I.O Vorgang | -                                                                                     | I.O Vorgang<br>Sperren in Tactillon<br>Eintragung ERM | -     |

| Autor: F. Gallinsky | Prüfer: B. Curth                                                     | Freigeber: P. Kunzelmann                 | Seite:1/2 |
|---------------------|----------------------------------------------------------------------|------------------------------------------|-----------|
| Zuordnung: LD       | Dokumentenart: Aufgabenbeschreibung                                  | Freigabedatum: 18.11.2022                |           |
|                     | Augendruckte Dekumente unterliegen night der Devision Aktuelle Versi | an nur im Informationa Managamante (IME) |           |

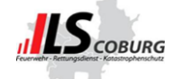

# ILS Coburg

Version: 02

Stand: 18.11.2022 12:15

# Abmeldungen Fahrzeuge, Dienstgrade / Geräte - Wer?, Was?

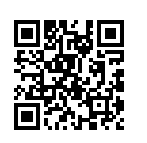

| Ab-/Anmeldungen                                     | Besatzung               | Disponent                                 | Schichtführer        | Admin                 |
|-----------------------------------------------------|-------------------------|-------------------------------------------|----------------------|-----------------------|
|                                                     |                         | Einsatz öffnen                            | Einsatz öffnen       |                       |
|                                                     | Anruf bei ILS           | Einsatzmitteltausch                       | Einsatzmitteltausch  | Einsatz öffnen        |
| Fahrzeugtausch                                      | Mittteilung Funkrufname | Überprüfung beider                        | Überprüfung beider   | Einsatzmitteltausch   |
| _                                                   | Statusvergabe           | Statusvergabe Fahrzeuge MRT / HRT / Fahrz |                      | Überprüfung           |
|                                                     |                         | Mobil                                     | Mobil                |                       |
|                                                     | Vorgang Ah-/Anmeldung   | Entgegennahme am                          | Kontrolle I O System | Kontrolle I.O. System |
| Geräte<br>Ab- u. Anmeldungen<br>FFW (vorübergehend) | Fahrzeug/Gerät I.O.     | Funk<br>Eventl. Infoeinsatz               | Änderung Stammdaten  | Überprüfung           |
|                                                     | Meldung per Funk        | Weitergabe an SF                          | Eintragung ERM       | Stammdaten            |

| Autor: F. Gallinsky                                                                                                | Prüfer: B. Curth                    | Freigeber: P. Kunzelmann  | Seite:2 / 2 |  |  |  |
|----------------------------------------------------------------------------------------------------|-------------------------------------|---------------------------|-------------|--|--|--|
| Zuordnung: LD                                                                                                    | Dokumentenart: Aufgabenbeschreibung | Freigabedatum: 18.11.2022 |             |  |  |  |
| Ausgedruckte Dokumente unterliegen nicht der Revision – Aktuelle Version nur im InformationsManagementSystem (IMS) |                                     |                           |             |  |  |  |

**ILS Coburg** 

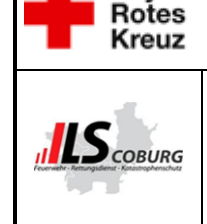

## Information Digitalisierung Formulare

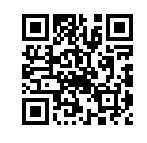

Liebe Kollegen...

Bayerisches

wir, die ILS Coburg, haben nun die Formulare "Anmeldung Sondereinsätze" sowie das Formular "An-/Abmeldung für Fahrzeuge und Geräte" auf die digitale Version umgestellt

Somit muss nichts mehr von euch Ausgedruckt und gefaxt bzw. per Mail geschickt werden, es bedarf nur noch die Öffnung des Vorgangs auf unserer Homepage und das Ausfüllen des Formulars. Dieser Vorgang ist von jeglichem Internetfähigen Endgerät aus möglich.

#### Vorgehen:

Ihr ruft auf euren Endgeräten die Seite der ILS Coburg auf:

www.rettungsdienst.brk.de/nc/ils-coburg.html

Dort wählt ihr dann den Punkt "Onlineformulare" aus

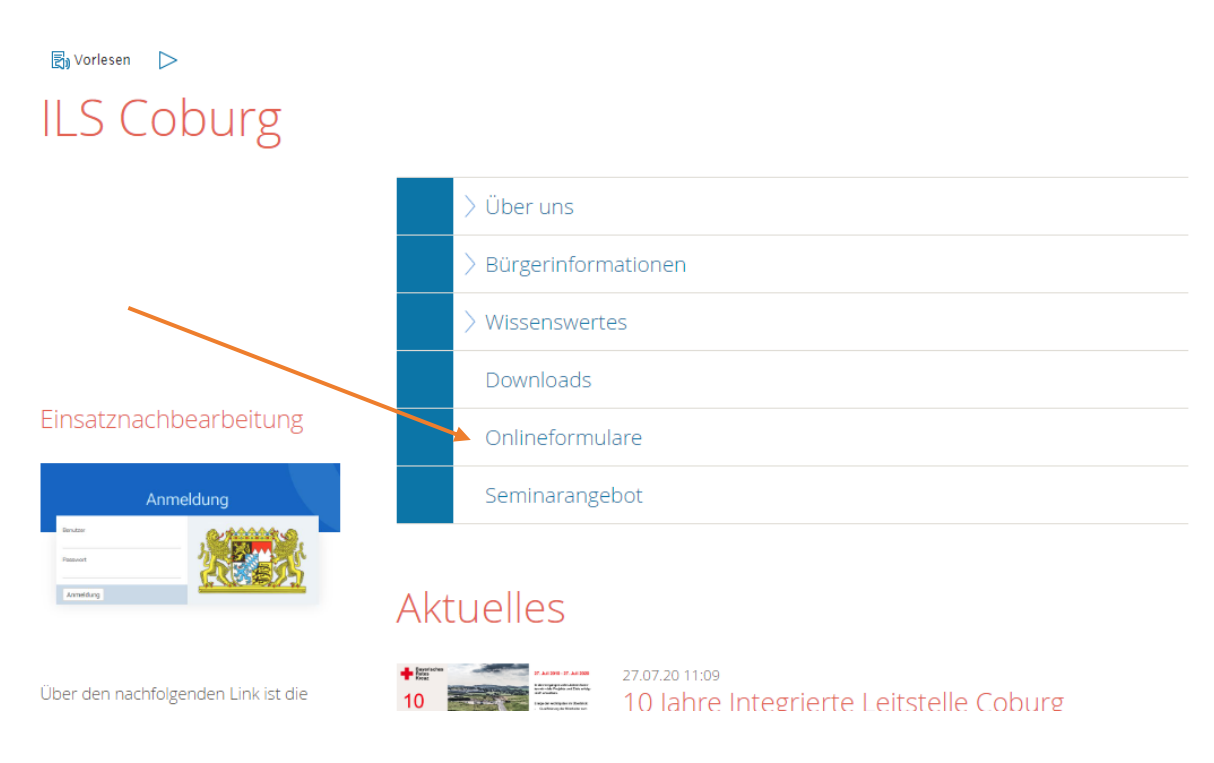

| Autor: B. Curth            | Prüfer: ohne                                  | Freigeber: F. Gallinsky                     | Seite:1/2 |
|----------------------------|-----------------------------------------------|---------------------------------------------|-----------|
| Zuordnung: ZD / ZL         | Dokumentenart: Information                    | Freigabedatum: 16.11.2022                   |           |
| Ausgedruckte Dokumente unt | erliegen nicht der Revision – Aktuelle Versio | n nur im InformationsManagementSystem (IMS) |           |

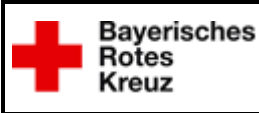

Scoburg

# **ILS Coburg**

## Information Digitalisierung Formulare

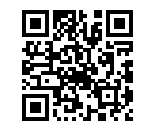

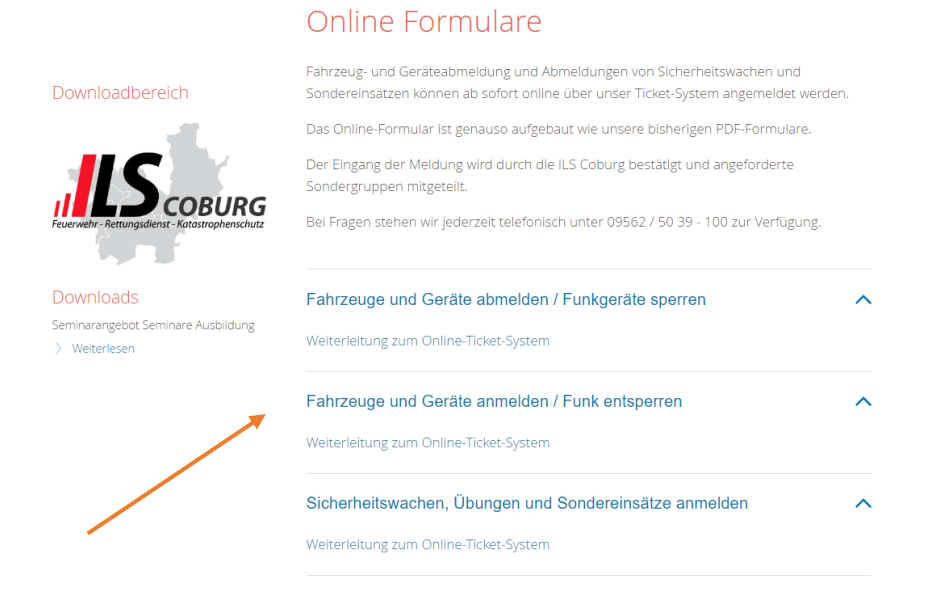

Hier kann dann zwischen den jeweiligen Formularen ausgewählt werden. Im Anschluss werdet ihr direkt auf das jeweilige Dokument weitergeleitet. Alles Ausfüllen und zum Schluss "Senden" drücken.

| CO - Anmeldung Son<br>Anmeldeformular für Sonder | <b>dereinsätze</b><br>einsätze (Übungen, Sanitätsdienste, Sicherheits | wachen etc.) | CO - Abmeldung Fahr<br>Abmeldeformular für Fahrzeu | zeug/Gerät<br>ge und Geräte                                                                                                    | CO - Anmeldung Fah<br>Anmeldeformular für Fahrze           | rzeug/Gerät<br>uge und Geräte                                                                                                    |
|--------------------------------------------------|-----------------------------------------------------------------------|--------------|----------------------------------------------------|----------------------------------------------------------------------------------------------------|------------------------------------------------------------|----------------------------------------------------------------------------------------------------|
| Anmel<br>Dieses Fomular gef                      | dung Sondereinsätze<br>at direkt an die Integrierte Leitstelle Coburg |              | Fahr<br>Diese<br>Hinweis: die Einheit(er           | zeug- u. Geräteausfall / Sperrung Funkgerät<br>s Fornular geht direkt an die Integrierte Leitstelle Coburg<br>) sind grundsätzlich für die Richtigkeit ihres Status selbst verantwortlicht | <b>Fah</b><br>Diese                                        | Anmeldung<br>rzeug- u. Geräteausfall / Sperrung Funkgerät<br>es Fomular geht direkt an die integrierte Leitstelle Coburg                                                                         |
| Bereich                                          | Zuständiger Bereich                                                   | -            | Das Wiederan                                       | melden muss von der(n) Einheit(en) selbst durch geführt werden                                                                                                    | Hinweis: die Einheit(e                                     | n) sind grundsätzlich für die Richtigkeit ihres Status selbst verantwortlich!                                                                                                    |
| Organisation / Einheit                           | FF XY // BRK Ber. XY // etc.                                          |              | Grund                                              | Kategorie wählen                                                                                                    | Grund                                                      | Kategorie wählen 💌                                                                                                    |
|                                                  | r                                                                     | _            | Bereich                                            | Zuständiger Bereich 💌                                                                                                    | Bereich                                                    | Zuständiger Bereich 👻                                                                                                    |
| Nachname                                         | Gallinsky                                                             |              | / RW                                               | FF XY // BRK Ber. XY // etc.                                                                                                    | Organisation / Einheit                                     | EE XV // DDK Der XV // etc                                                                                                    |
| Vorname                                          | Frank                                                                 |              | Nachname                                           | Curth                                                                                                    | / RW                                                       | TEAT/ DISCOLLATIVEC.                                                                                                    |
| E-Mail                                           | Frank.Gallinsky@ils.brk.de                                            |              | Vorname                                            | Benjamin                                                                                                    | Nachname                                                   | Curth                                                                                                    |
| Telefon                                          | 09562 50390                                                           |              | E-Mail                                             | Benjamin.Curth@ils.brk.de                                                                                                    | Vernamo                                                    | Designin                                                                                                    |
|                                                  | Г                                                                     | _            | Telefon                                            | 0956250930                                                                                                    | e Mail                                                     | Benjamin<br>Declarate Cuth Olls helt de                                                                                                    |
| Einsatzart                                       | Kategorie wählen                                                      | •            | Ausfallzeitraum                                    |                                                                                                    | E-mail                                                     | Benjamin.Curthelis.brk.de                                                                                                    |
| Financia                                         |                                                                       |              | ab Datum                                           | iii iii iii iii iii iii iii iii iii ii                                                                                                    | Teleton                                                    | 0956250930                                                                                                    |
| emsaczen                                         |                                                                       |              | ab Uhrzeit                                         | -                                                                                                    | Klarmeldung / Rückme                                       | ldung                                                                                                    |
| Datum                                            |                                                                       | <b></b>      | bis Datum                                          | 曲                                                                                                    | ab Datum                                                   | -<br>                                                                                                    |
| Beginn                                           |                                                                       | •            | bis Uhrzeit                                        | •                                                                                                    | ab Ubrasit                                                 |                                                                                                    |
| geplantes Ende                                   |                                                                       |              | wenn keine Rückkehrzeit                            | bekannt ist, bitte Felder offen lassen!                                                                                                    | ab onizer                                                  |                                                                                                    |
| Einsatzleitung                                   |                                                                       |              | Funkrufname des<br>Fabrzeugs                       | Funkrufname bitte komplett eintragen!                                                                                                    | Funkrufname des<br>Fahrzeugs                               | Funkrufname bitte komplett eintragen!                                                                                                    |
| Name<br>Ansprechpartner                          |                                                                       |              |                                                    |                                                                                                    |                                                            |                                                                                                    |
| (während d. Einsatzes)                           |                                                                       |              | Gerätebezeichnung                                  | bitte auswählen                                                                                                    | Gerätebezeichnung                                          | bitte auswählen 🔻                                                                                                    |
| Funkrumame                                       |                                                                       |              | Anzahl                                             | 0                                                                                                    | Anzahl                                                     | \$                                                                                                    |
| Telefon                                          |                                                                       |              |                                                    |                                                                                                    | Gerätebezeichnung                                          | bitte auswählen 💌                                                                                                    |
| Einsatzort                                       |                                                                       |              |                                                    |                                                                                                    | Anzahl                                                     | \$                                                                                                    |
| Ort                                              |                                                                       |              |                                                    |                                                                                                    | es können in diesem Formular<br>als diese zwei Geräte abzi | r maximal 2 verschiedene Gräte gleichzeitig abgemeldet werden. Sollte es doch mal nötig sein mehr<br>umelden, bitte ein weiteres Formular eröffnen und einen Hinweis dazu schreiben. Vielen Dank |
| Straße u. Hausnummer                             |                                                                       |              |                                                    |                                                                                                    |                                                            |                                                                                                    |
| Objekt                                           |                                                                       |              |                                                    |                                                                                                    | Fahrzeugrücktausch:                                        |                                                                                                    |
|                                                  |                                                                       |              |                                                    |                                                                                                    |                                                            |                                                                                                    |
| Senden 🛛 🔀 Zurückset                             | zen 😵 Beenden                                                         |              |                                                    |                                                                                                    |                                                            |                                                                                                    |

Nach Erfolgreicher Bearbeitung bei uns in der ILS werdet ihr eine Rückmail bekommen das alles bearbeitet wurde.

| Autor: B. Curth                                                                                                    | Prüfer: ohne               | Freigeber: F. Gallinsky   | Seite:2/2 |  |  |
|----------------------------------------------------------------------------------------------------|----------------------------|---------------------------|-----------|--|--|
| Zuordnung: ZD / ZL                                                                                                    | Dokumentenart: Information | Freigabedatum: 16.11.2022 |           |  |  |
| Ausgedruckte Dokumente unterliegen nicht der Revision – Aktuelle Version nur im Informations <b>M</b> anagement <b>S</b> ystem (IMS) |                            |                           |           |  |  |